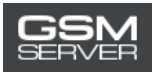

## How to Register at Easy Firmware Website

1. Click the Register button at <a href="https://easy-firmware.com/">https://easy-firmware.com/</a>

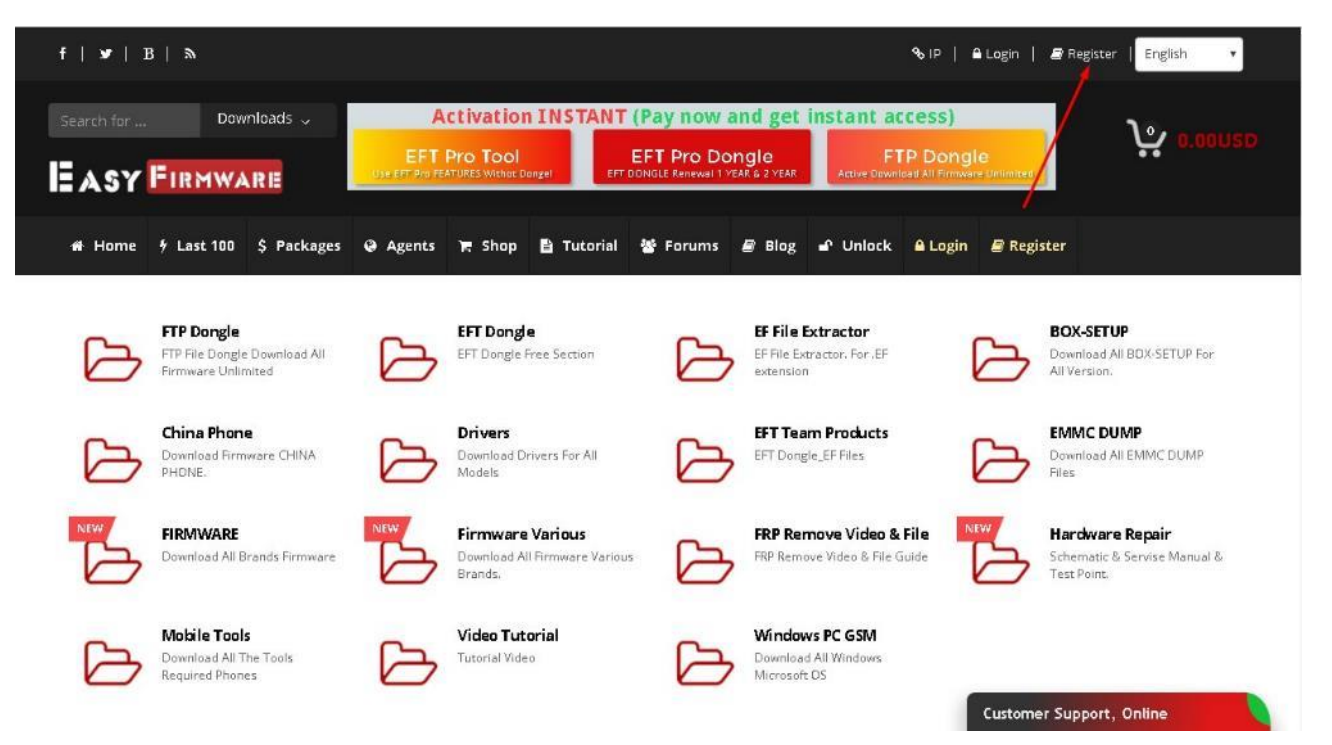

## 2. Fill in the Personal Details section

| f   y   B   א                                    | 🗞 IP   🔒 Login   🖉 Register   English: 🔻 |                                                                                      |                                                                                    |             |  |  |  |
|--------------------------------------------------|------------------------------------------|--------------------------------------------------------------------------------------|------------------------------------------------------------------------------------|-------------|--|--|--|
| Search for Downloads -                           | Activation INSTAN                        | IT (Pay now and get instant<br>EFT Pro Dongle<br>EFT DONGLE Reinwood 1 YEAR & 2 YEAR | Id get instant access)<br>gle FTP Dongle<br>Active Download All Firmware Unimities |             |  |  |  |
| # Home # Last 100 \$ Packages                    | 🛛 Agents 🏋 Shop 🖹 Tutoria                | al 🦉 Forums 🖉 Blog 📽 Unio                                                            | ck 🔒 Login 🖉 Register                                                              |             |  |  |  |
| Home Register                                    |                                          |                                                                                      |                                                                                    |             |  |  |  |
| Personal Details  Full Name Full Name            |                                          | Phone<br>Phone Number                                                                |                                                                                    |             |  |  |  |
| * Country                                        |                                          | City                                                                                 |                                                                                    |             |  |  |  |
| Andorra                                          |                                          | City                                                                                 |                                                                                    |             |  |  |  |
| Address                                          |                                          |                                                                                      |                                                                                    |             |  |  |  |
| Street Address                                   |                                          |                                                                                      |                                                                                    |             |  |  |  |
| ZIP Code                                         |                                          |                                                                                      |                                                                                    |             |  |  |  |
| isy-firmware.com/index.php?a=downloads&b=package | \$                                       |                                                                                      | Customer Supp                                                                      | ort, Uhline |  |  |  |

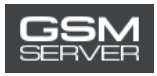

3. Indicate your email, login and password in the Account Details section. Click Complete Registration.

| * Email                                  |                    |  |  |  |  |  |
|------------------------------------------|--------------------|--|--|--|--|--|
| Your Email                               |                    |  |  |  |  |  |
| Username                                 |                    |  |  |  |  |  |
| Your username                            |                    |  |  |  |  |  |
| Password                                 | * Confirm Password |  |  |  |  |  |
|                                          | *******            |  |  |  |  |  |
|                                          |                    |  |  |  |  |  |
| Im not a robot     Complete Registration |                    |  |  |  |  |  |

4. Registration is completed. Now you can log in to your account.

| f   ⊻   :     | В   Э       |             |                                                     |        |            |                                                      |        |                                                      | %-IP   6 | Login   🔳        | Register English 🔹 |
|---------------|-------------|-------------|-----------------------------------------------------|--------|------------|------------------------------------------------------|--------|------------------------------------------------------|----------|------------------|--------------------|
| Search for    | Dow         | nloads 🗸    | Activation INSTANT (Pay now and get instant access) |        |            |                                                      |        |                                                      | _        |                  |                    |
| EASY FIRMWARE |             |             | EFT Pro Tool<br>Use EFT Pro FEATURES Withon Dongel  |        | ongel EFT  | EFT Pro Dongle<br>EFT DONGLE Renewel 1 YEAR & 2 YEAR |        | FTP Dongle<br>Active Download All Firmware Unlimited |          | e<br>e Volimiced |                    |
| # Home        | 4 Last 100  | \$ Packages | Q Agents                                            | 🐂 Shop | 🖹 Tutorial | 볼 Forums                                             | 🛢 Blog | 🕈 Unlock                                             | 🔒 Login  | a Register       |                    |
| Home          | Info Center | Registratio | n Complete                                          |        |            |                                                      |        |                                                      |          |                  |                    |

## **Registration Complete**

Thanks for creating your account at our website, your registration has been completed and account is activated, you can now start using our website services.

💕 Login to your account 🛛 🐐 Home Page

Customer Support, Online